# SSL コンフィギュレーション不一致による OAMP の CVP レポート サーバー到達不能状態 のトラブルシューティングを実行して下さい

### 目次

<u>はじめに</u> <u>前提条件</u> <u>要件</u> <u>使用するコンポーネント</u> <u>問題の説明</u> <u>ログ分析</u> <u>手順</u> <u>解決策</u>

### 概要

この資料に Secure Sockets Layer (SSL) コンフィギュレーション不一致によるオペレーション およびマネジメント コンソール(OAMP)の Cisco カスタマ 音声門脈(CVP)レポート サーバ 一到達不能状態のトラブルシューティングを実行する方法を記述されています

### 前提条件

#### 要件

次の項目に関する知識が推奨されます。

- CVP 設定
- SSL

#### 使用するコンポーネント

このドキュメントの情報は、次のソフトウェアのバージョンに基づくものです。

• CVP 11.0(1)

CVP OAMP

本書の情報は、特定のラボ環境にあるデバイスに基づいて作成されたものです。 このドキュメン トで使用するすべてのデバイスは、初期(デフォルト)設定の状態から起動しています。 対象の ネットワークが実稼働中である場合には、どのような作業についても、その潜在的な影響につい て確実に理解しておく必要があります。

### 問題の説明

deploymant CVP では CVP レポート サーバーは CVP OAMP に追加されます。 CVP レポート サーバーでは、サービス Cisco CVP CallServer は走行状態にあります。 ただし、CVP レポート サーバーは SSL 設定のためのミスマッチによる CVP OAMP の**到達不能**状態にあります。

#### Log Analysis

これは OAMP サーバ ディレクトリ C:\Cisco\CVP\OAMP から集められる OAMP ログの断片です。

843: 10.203.72.28: Nov 03 2017 03:12:43.803 -0700: %CVP\_11\_0\_OAMP-3-OAMP\_OMGR\_JMX\_CONNECTION\_ERROR: Unable to establish JMX connector to URI service:jmx:rmi:///jndi/rmi://10.203.72.27:2099/jmxrmi: error during JRMP connection establishment; nested exception is:

javax.net.ssl.SSLHandshakeException: sun.security.validator.ValidatorException: PKIX path building failed: sun.security.provider.certpath.SunCertPathBuilderException: unable to find valid certification path to requested target [id:7513]

848: 10.203.72.28: Nov 03 2017 03:12:43.819 -0700: %CVP\_11\_0\_OAMP-3-OAMP\_OWEB\_FORWARD\_DEVICE\_EXCEPTION\_ERROR: An unexpected exception occurred during operation Save&Deploy (Device name: E2CVPREP11QA.lab.esurance.com | Managed address: 10.203.72.27 | Device type: Unified CVP Reporting Server): com.cisco.cvp.oamp.omgr.exception.MgmtException: JMX connection failed: uri=service:jmx:rmi:///jndi/rmi://10.203.72.27:2099/jmxrmi,rmiTimeout=10

## 手順

#### ステップ1: SSL が CVP レポート サーバー**の orm\_jmx.properties ファイル**(%CVP\_HOME% **\** CONF \ orm\_jmx.properties)の本当に設定 されることを確認して下さい。

Javax.net.debug = all

com.sun.management.jmxremote.ssl.need.client.auth = false

com.sun.management.jmxremote.authenticate = false

com.sun.management.jmxremote.port = 2099

com.sun.management.jmxremote.ssl = true

呼び出します。 OAMP で、CVP レポート サーバーの Ops コンソールの有効セキュアコミュニケ ーションが有効に ならない イメージに示すようにことを、チェックして下さい。

| 🚽 Save 🔊 Save & Deploy 📓 Statistics                            | notabase Administration 🦷 🎦 File Transfer |
|----------------------------------------------------------------|-------------------------------------------|
| eneral Reporting Properties Device Pool Infrastructure         |                                           |
| General                                                        |                                           |
| IP Address: *                                                  | 10.203.72.27                              |
| Hostname: * <sup>1</sup>                                       | E2CVPREP11QA.lab.esu                      |
| Description:                                                   | qa cvp reporting server                   |
| Enable secure communication with the Ops console: <sup>2</sup> |                                           |
| Device Version:                                                | Unknown                                   |
| Required.                                                      |                                           |

# 解決策

ステップ 1. CVP レポート サーバーのオペレーション リソースマネージャ(ORM)サービスを 停止して下さい。

ステップ 2. %CVP\_HOME% \ CONF を\ orm\_jmx.properties ファイル編集し、本当から偽に com.sun.management.jmxremote.sslproperty 値を変更して下さい、

ファイルを保存し、閉じて下さい。

ステップ 3. ORM サービスを開始して下さい。

ステップ 4. OAMP にナビゲートし、**General タブ**の **Security チェックボックスが**チェックを外 されるようにするためにサーバコンフィギュレーションを報告するそれぞれ CVP を編集して下 さい。 それから、**Save&Deploy を**選択して下さい。

これは1から2分 OAMP が CVP レポート サーバーの右の状態を反映する必要があった後問題 を解決し。